# Hop! Study – User's Guide

| Software Overview                             |
|-----------------------------------------------|
| Create a New Document                         |
| Content Pages Environment                     |
| Index and Navigation                          |
| Add a Page                                    |
| Using Templates                               |
| Diagrams                                      |
| Making Diagrams                               |
| Changing the Appearance of a Diagram          |
| Using Linking Words                           |
| Cards                                         |
| Making Cards                                  |
| Changing the Appearance of a Card             |
| Linear Organizers                             |
| Making Linear Organizers                      |
| Changing the Appearance of a Linear Organizer |
| Question-and-Answer Cardspage 14              |
| <i>Testing</i> Environment                    |
| Work Management Environment                   |
| <i>Tasks</i> Tab                              |
| Project and Assessment Tabs                   |
|                                               |
| Planner                                       |
| Create a New Planner                          |
| Using the Planner                             |
| Features                                      |
| Adding Hyperlinks                             |
| Text Search                                   |
| Toolbar                                       |
| Navigation Bar                                |
| Menus                                         |
|                                               |

#### **Software Overview**

Hop! Study software helps students do their schoolwork and play an active role in achieving success. This *User's Guide* will lead you to discover tools created to help you manage your time, structure your work, and organize your knowledge. Let's start with a general look at how the software is structured.

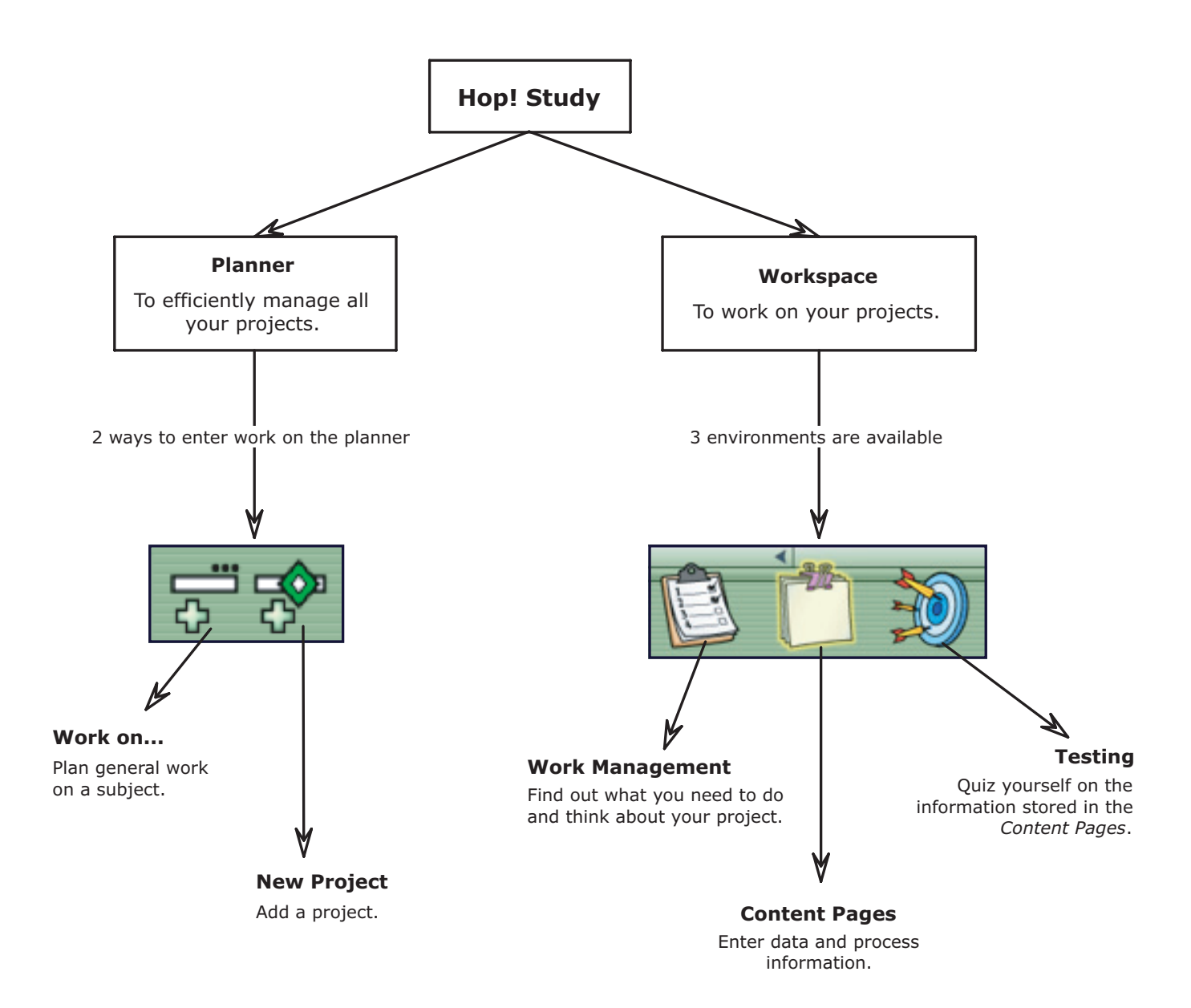

#### **Create a New Document**

Two choices are offered when creating a new document: create a blank document (a knowledge base) or create a document from a template (a project). Hop! Study offers eleven types of projects. Each project contains a list of tasks to complete and templates to help you organize your data. Note that you must open your planner first if you want to integrate the project into your schedule.

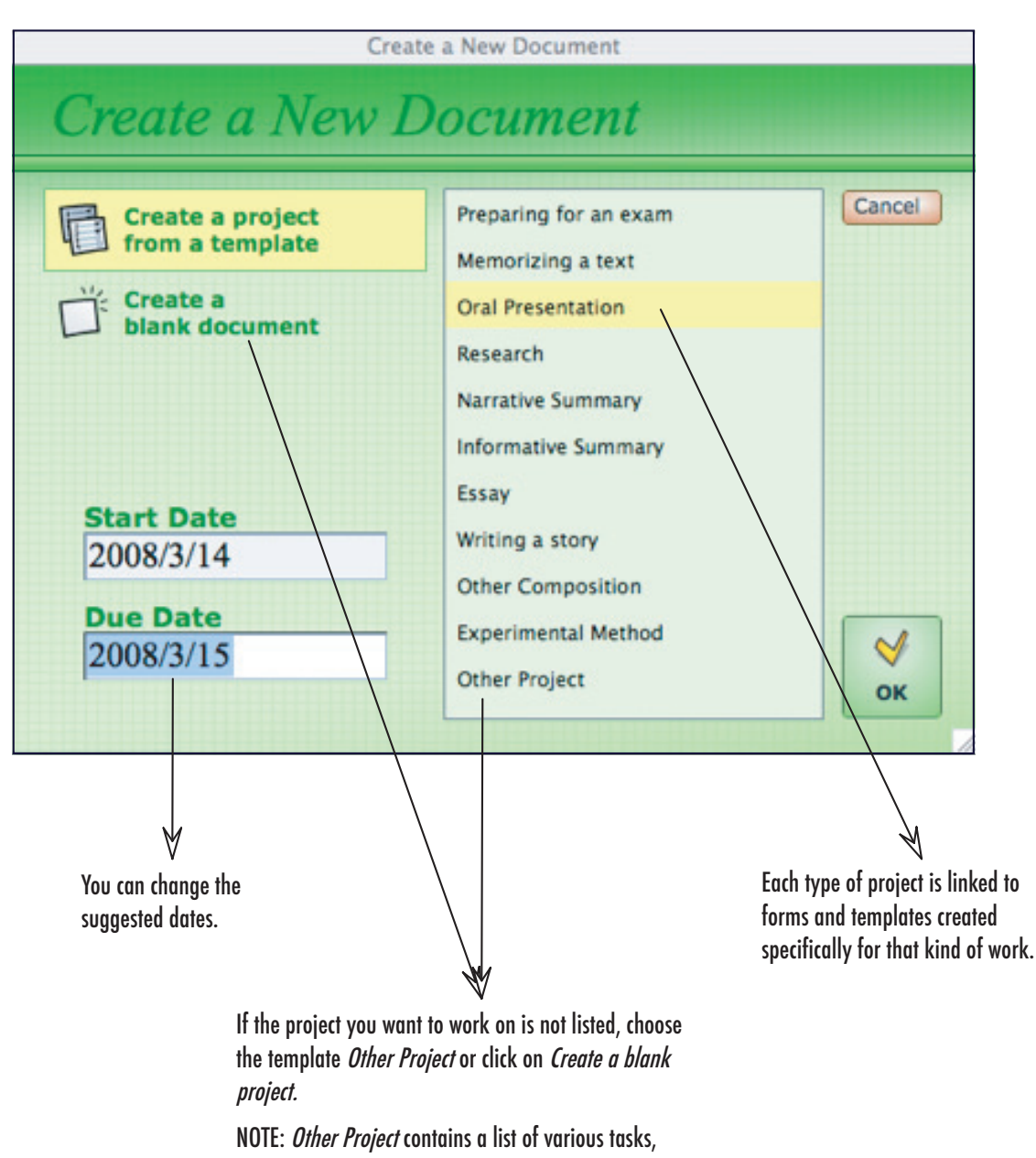

### **Content Pages – Index and Navigation**

In the *Content Pages* environment, you can create and save all the material you use throughout your project. The index is organized into two levels to help you manage your knowledge and process data. The first level lists only other indexes, whereas the second level indexes are used to classify *Content Pages*.

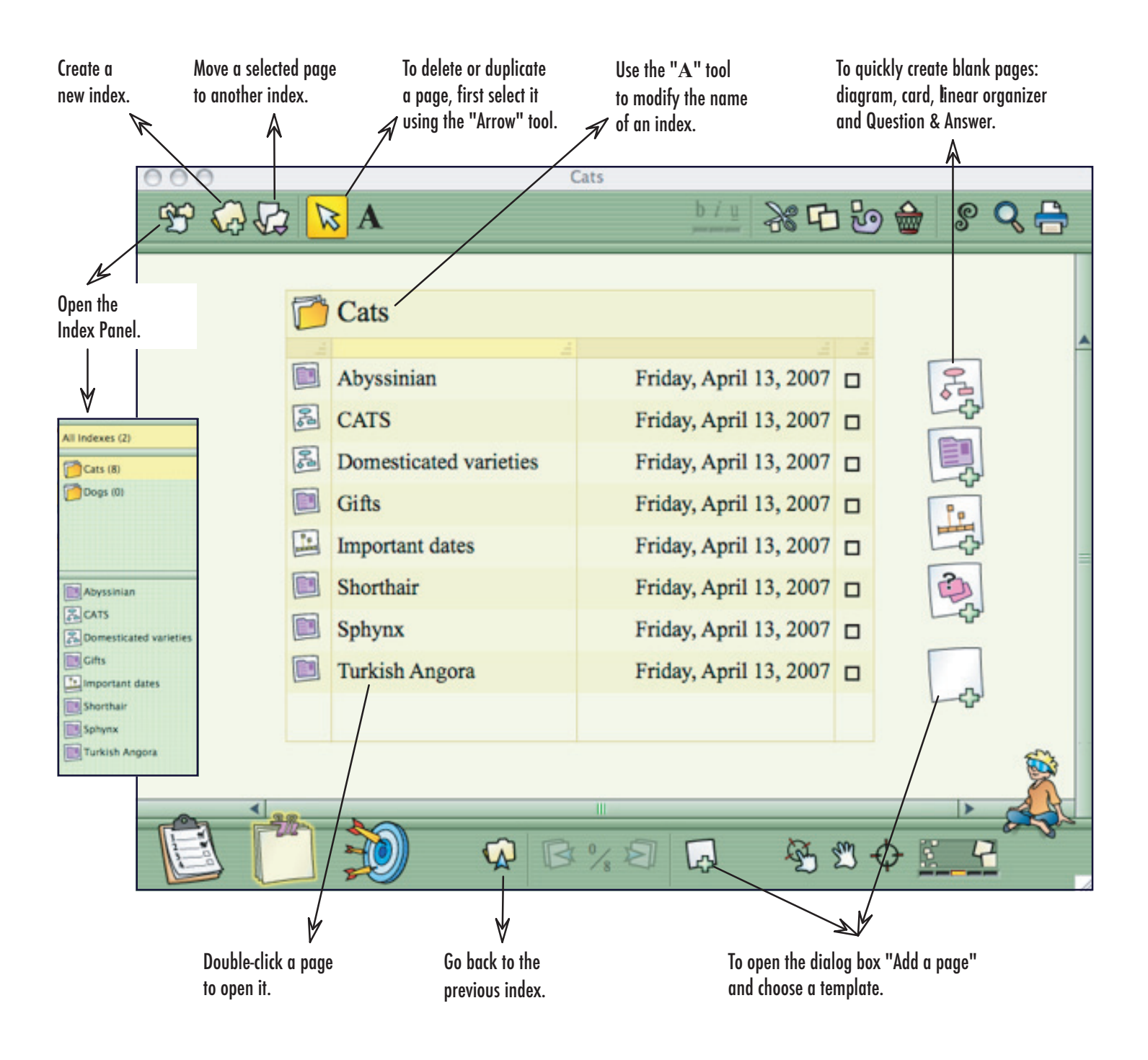

### Content Pages – Add a Page

Hop! Study offers four types of pages to organize your information: cards, diagrams, linear organizers, and Question-and-Answer cards. In addition to these four blank pages, Hop! Study contains numerous page templates from which to choose. This allows you to display data in many different ways, as well as collect large amounts of information within the same document. NOTE: To add a new page, you must be in the *Content Pages* environment.

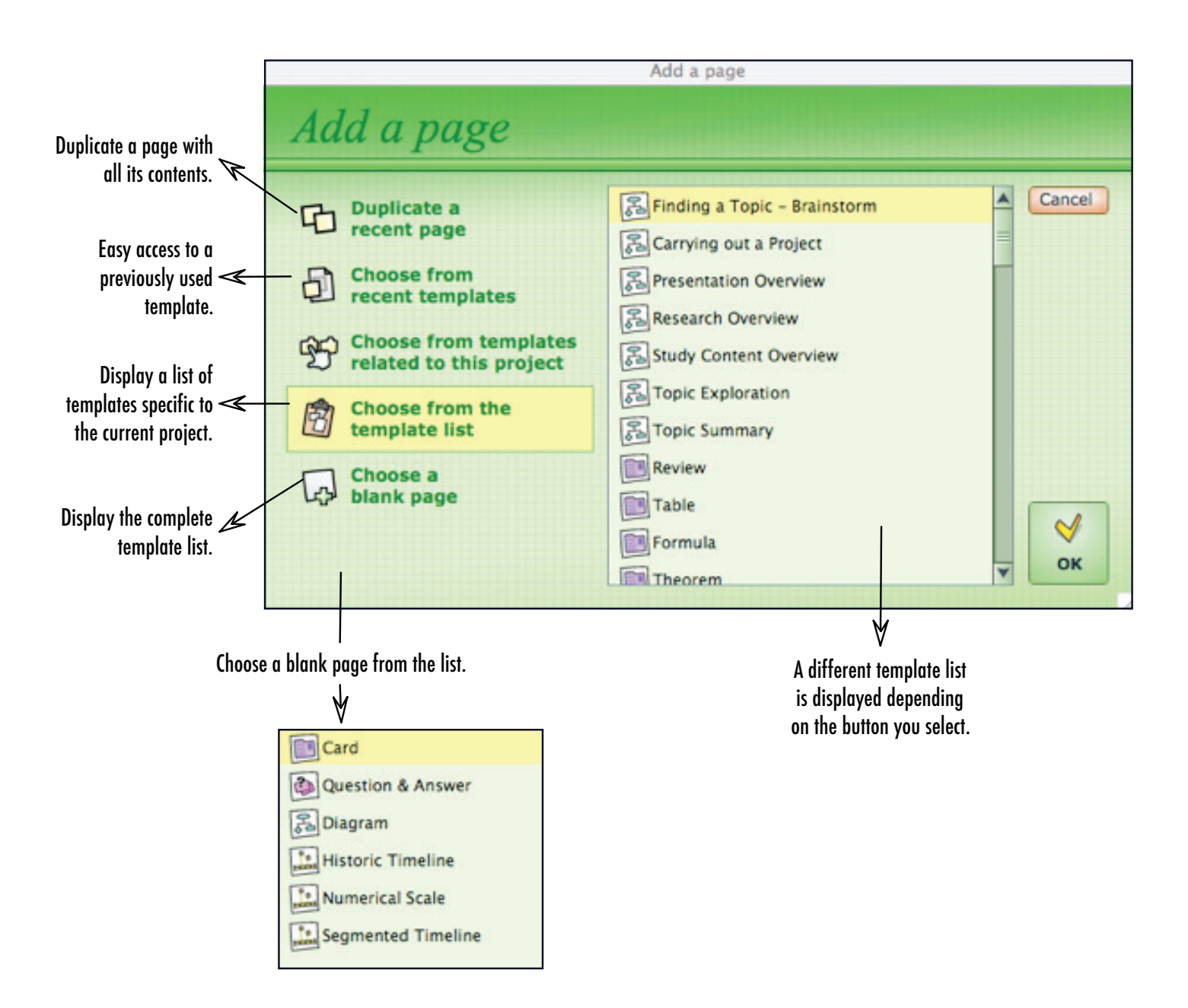

### **Content Pages – Using Templates**

There are approximately 70 templates to help you study better and learn more efficient work methods. Among them you will find cards, diagrams, and linear organizers containing various objects ready for you to enter content. Pages created from these templates can be fully customized: all objects can be modified, moved, deleted, and renamed.

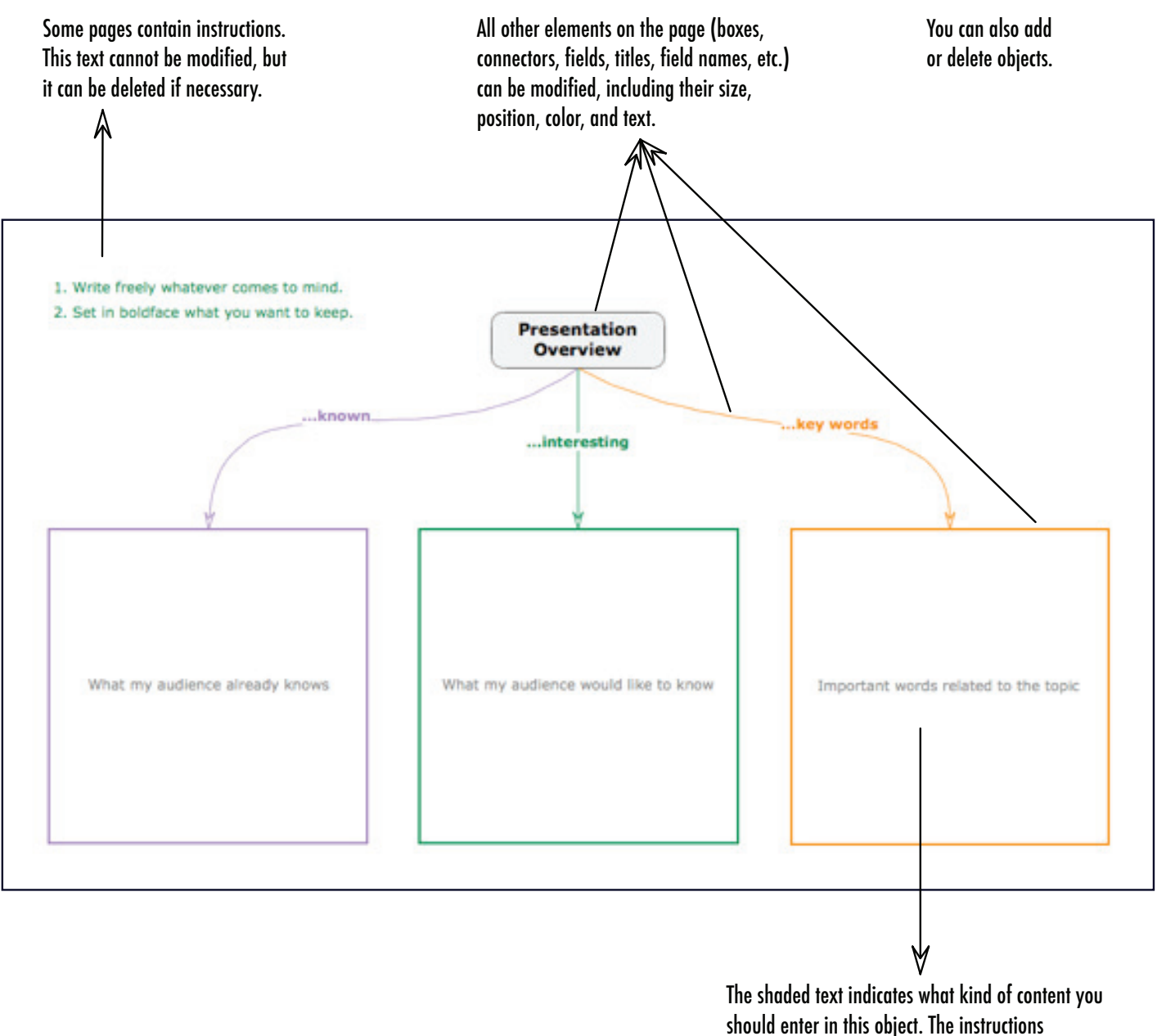

disappear once you click on them to enter text.

### **Making Diagrams**

Diagrams, outlines, and concept cards are graphic ways to organize information. They are excellent tools to grasp what you are learning and to connect ideas. Below you will find descriptions of tools that are commonly used to make diagrams. You can also consult the next page for information on how to change their formatting.

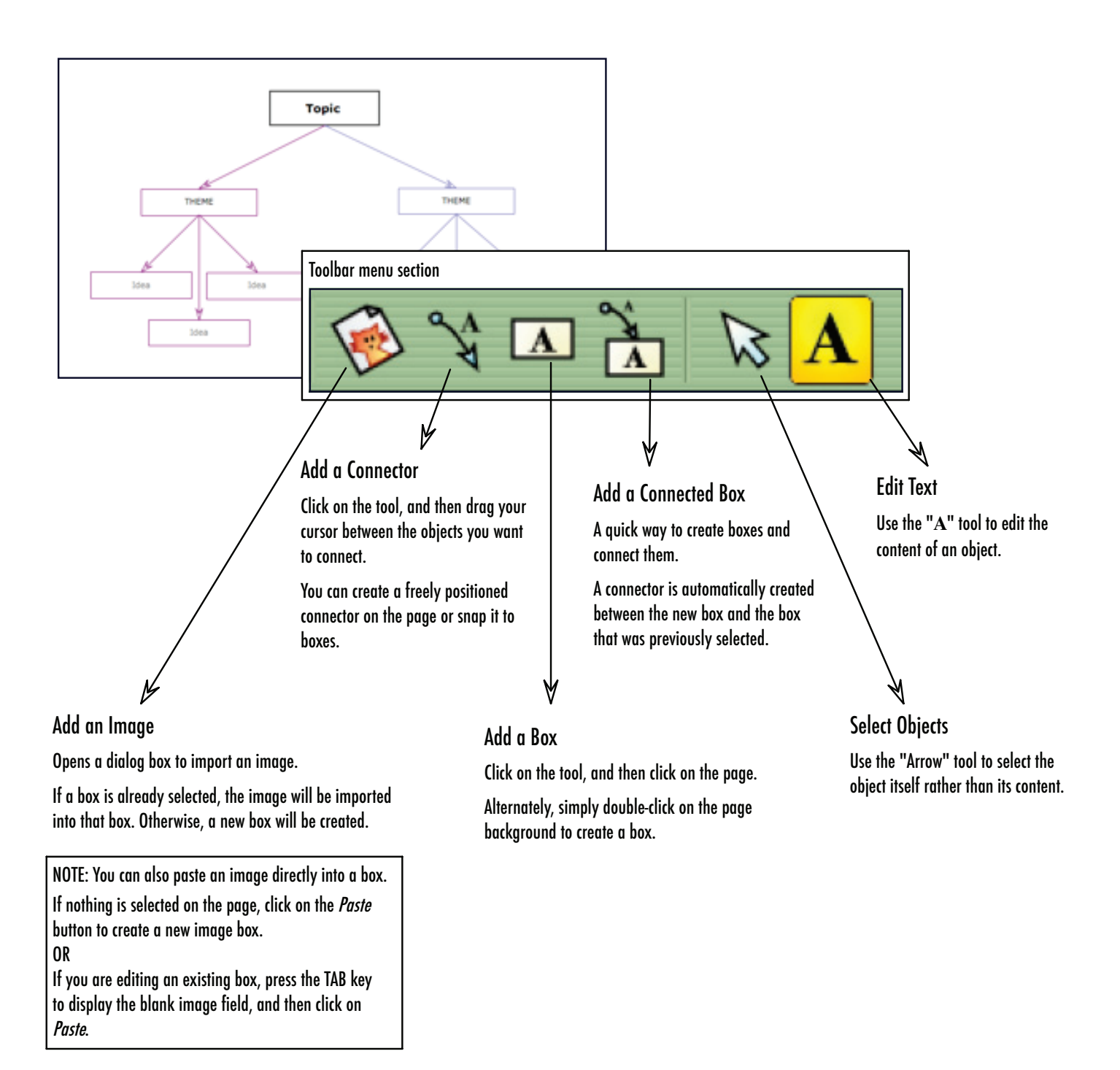

### Changing the Appearance of a Diagram

Since a diagram is a visual way to represent information, it often helps to add meaning to its boxes and connectors by changing their appearance. The Style Gallery offers many useful formatting options for you to explore. Note that all the diagrams available in the template list have been created using the Style Gallery.

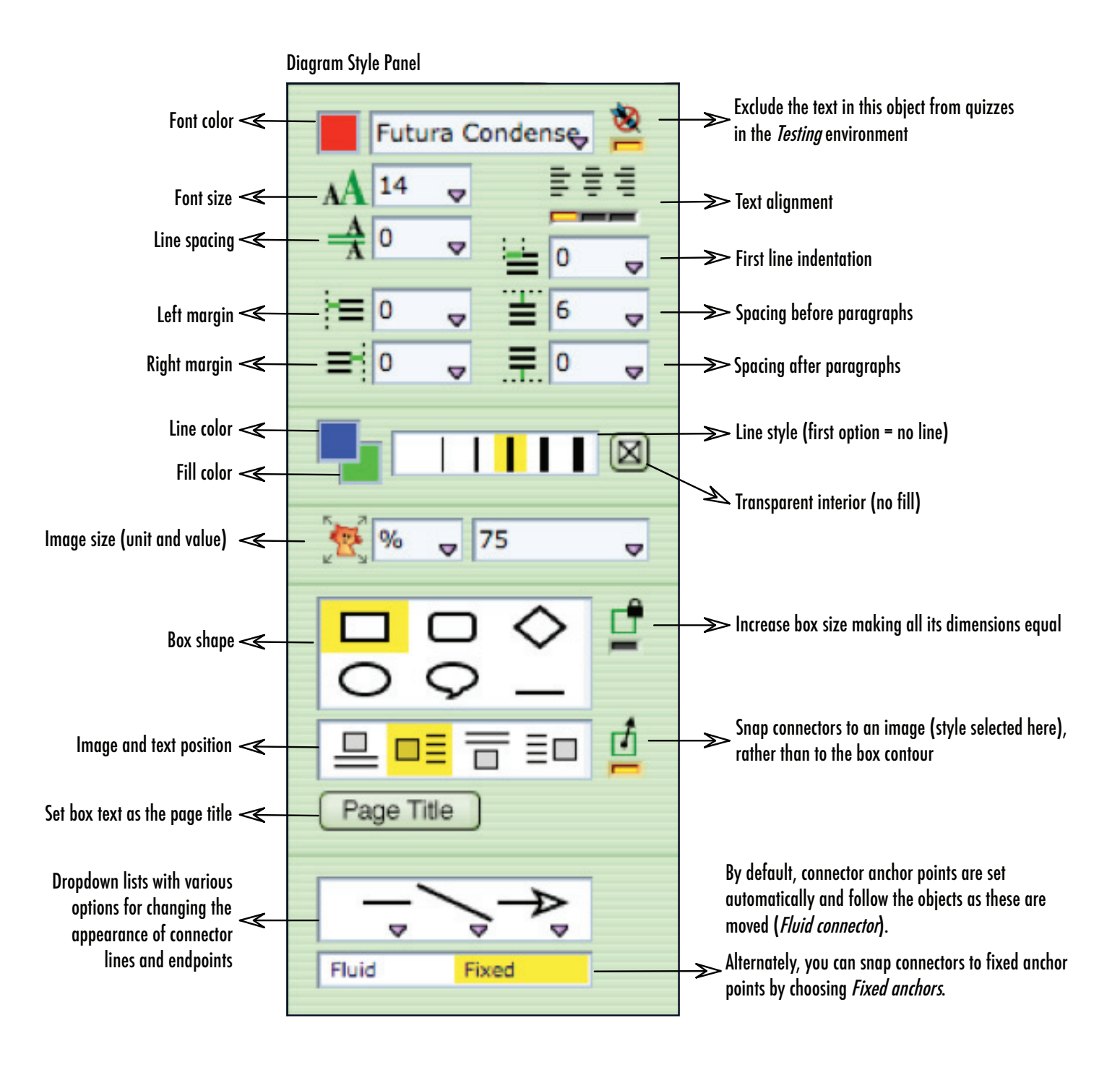

# **Using Linking Words**

Diagrams are used to establish relationships between concepts and ideas. Hop! Study offers an inventory of linking words to help you organize your thoughts more clearly by specifying the type of connector that joins two information boxes.

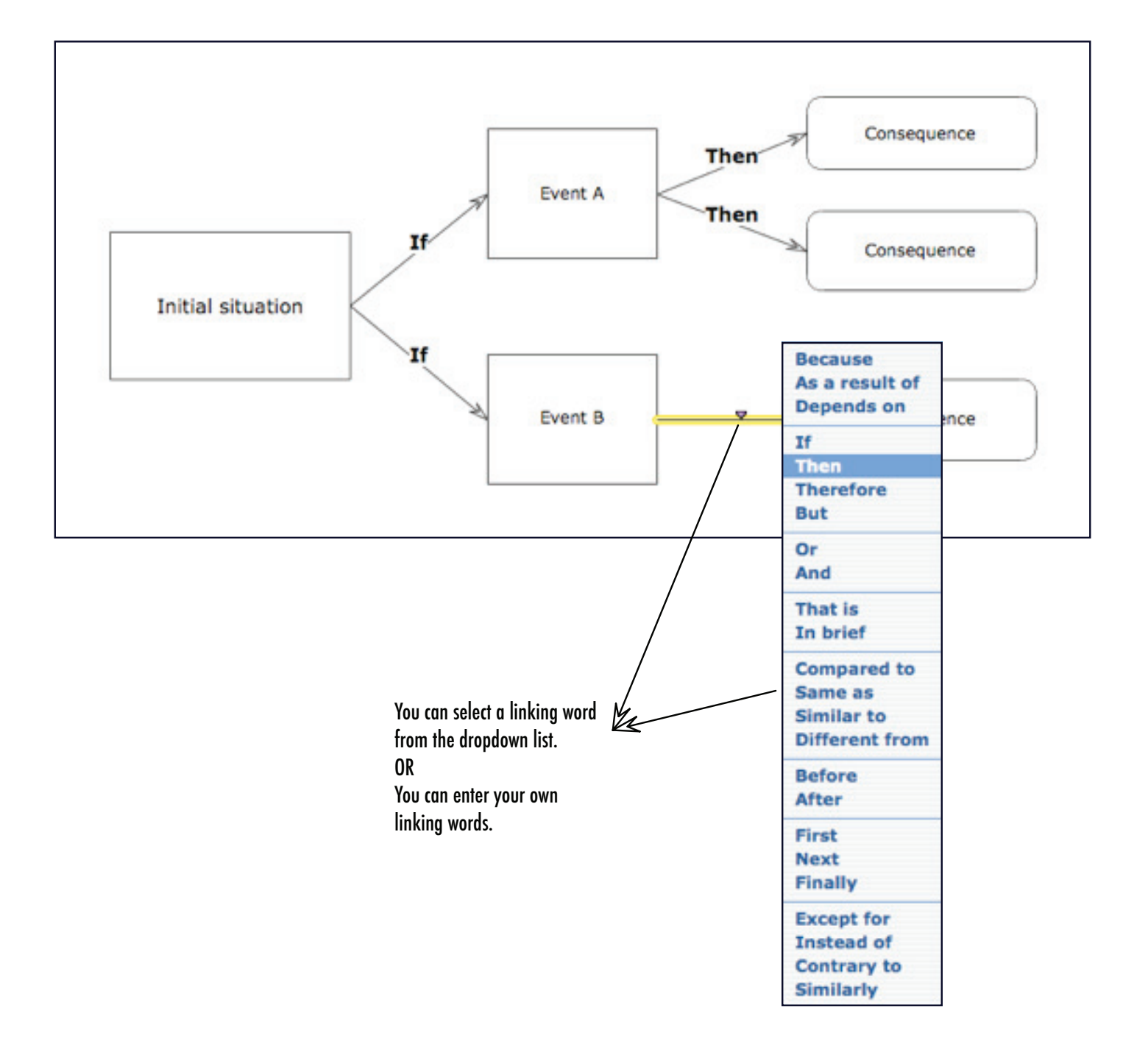

# **Making Cards**

Cards allow you to classify and save important information. They can be used to take reading notes, keep track of references, review notions learned in class, and more. Below you will find descriptions of tools that are commonly used to make cards. You can also consult the next page for information on how to change their formatting.

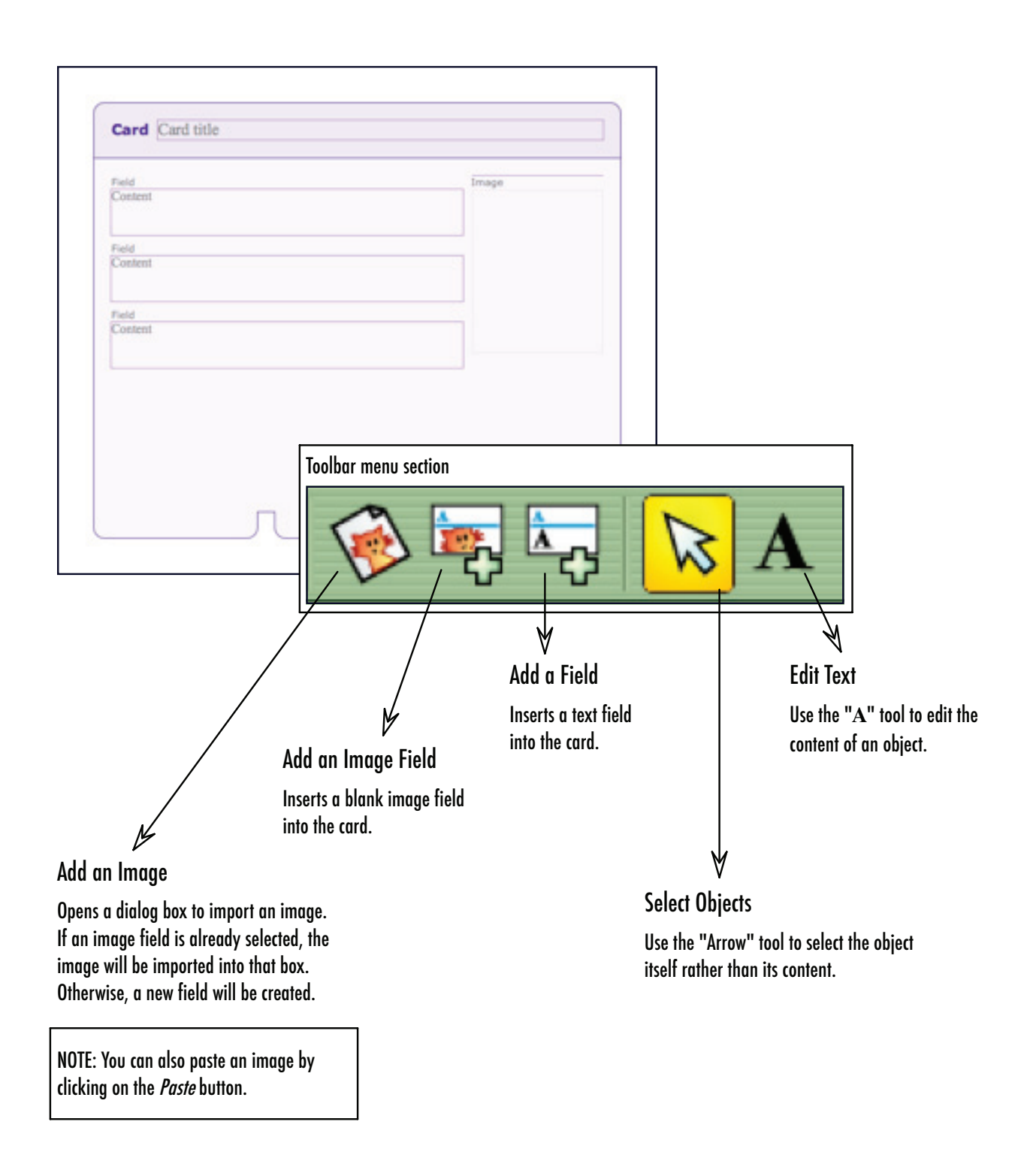

## Changing the Appearance of a Card

Cards should be easy to make quickly and in large quantities, so they need very little formatting in most cases. However, the Style Gallery contains some formatting options you can use to enhance the functionality of your cards by adapting them to your needs and context.

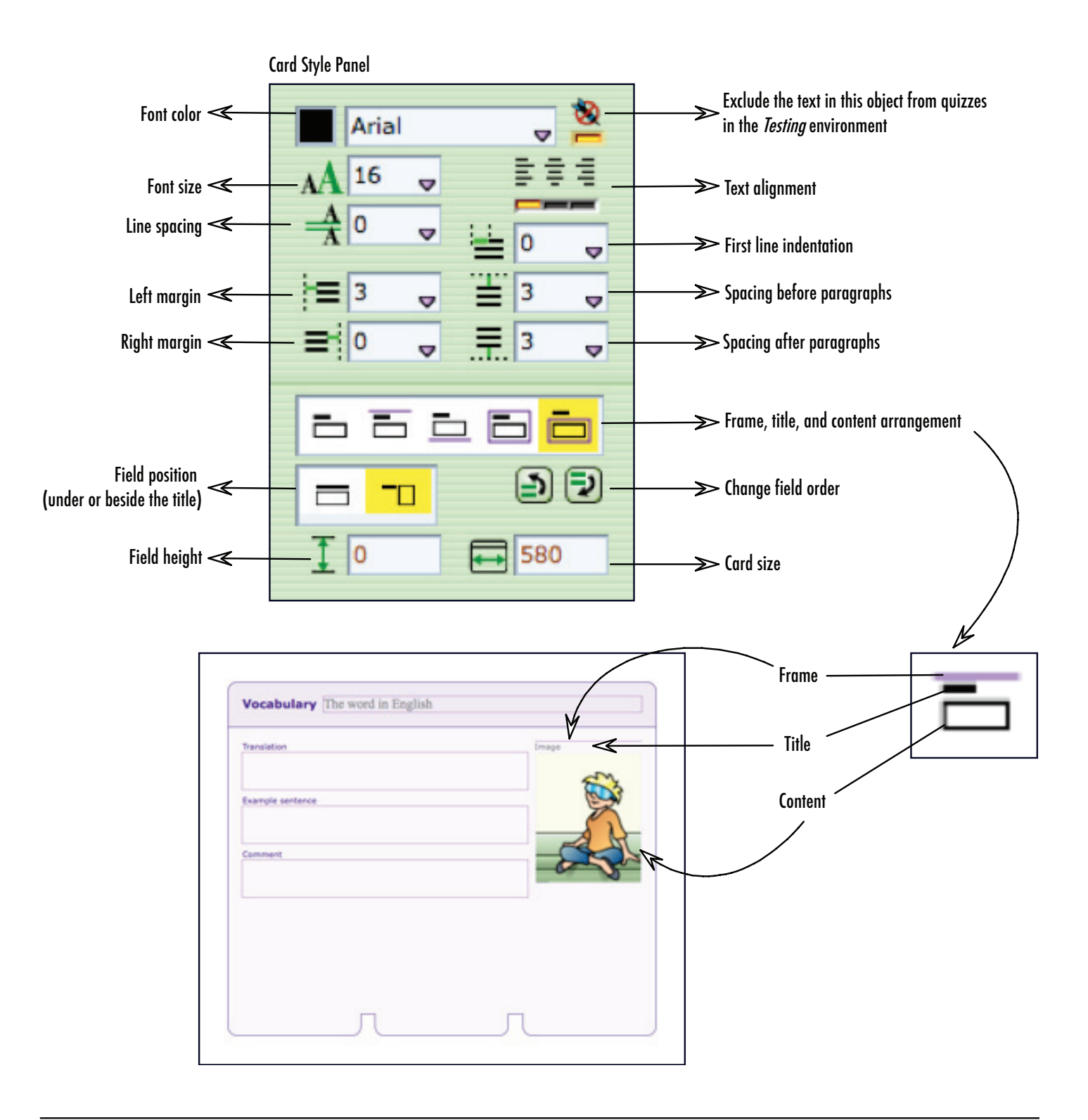

### **Making Linear Organizers**

Hop! Study offers four types of linear organizers: a historic timeline for arranging chronological events, a segmented timeline for arranging sequential stages, and a numerical scale for comparing number values. Below you will find descriptions of tools that are commonly used to make linear organizers.

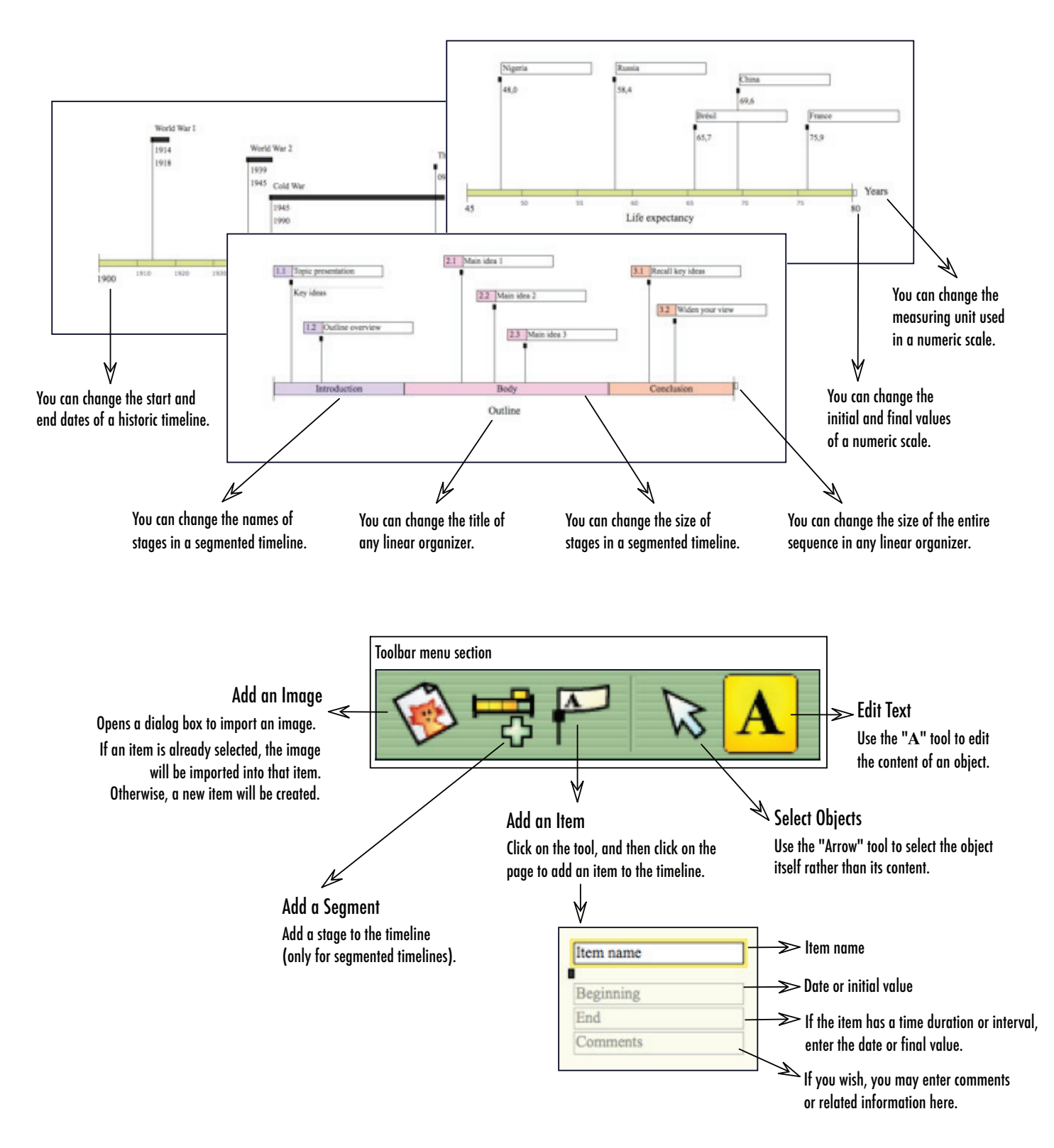

### Changing the Appearance of a Linear Organizer

You can format items in a linear organizer to complement the meaning of the information they contain. The Style Gallery contains various formatting options, which are listed below. To change the parameters of the sequence itself (name, size, scale, interval, etc.), consult the previous page.

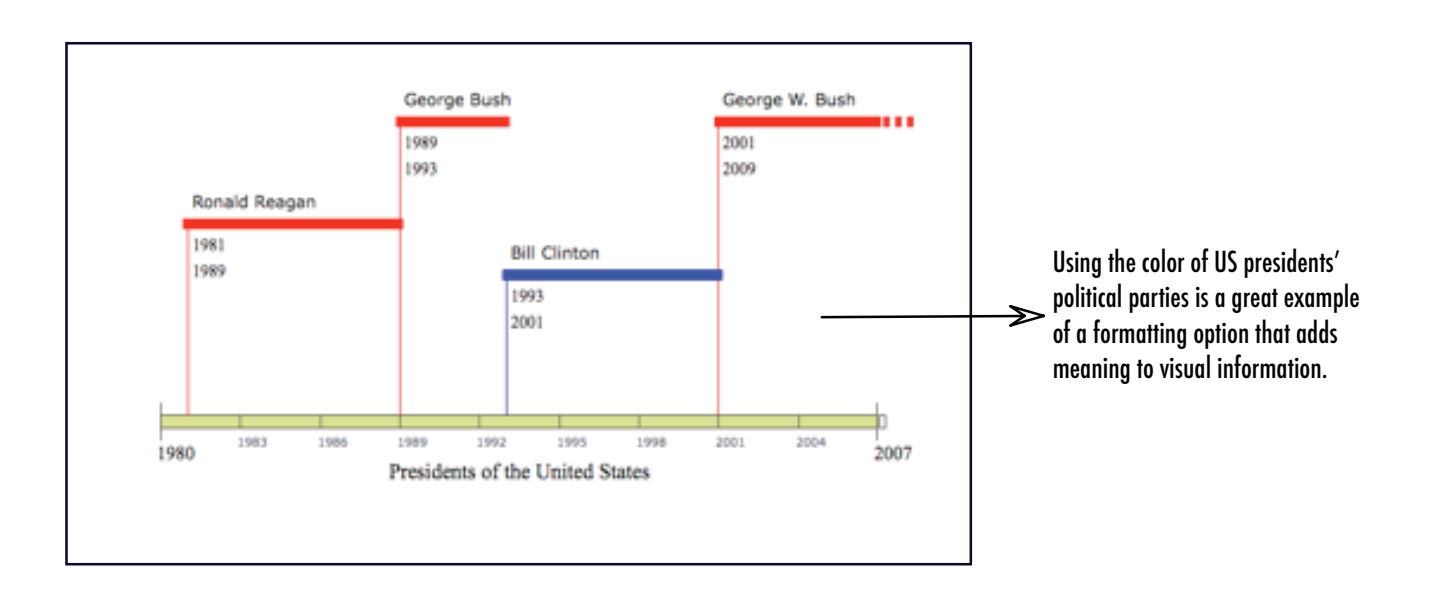

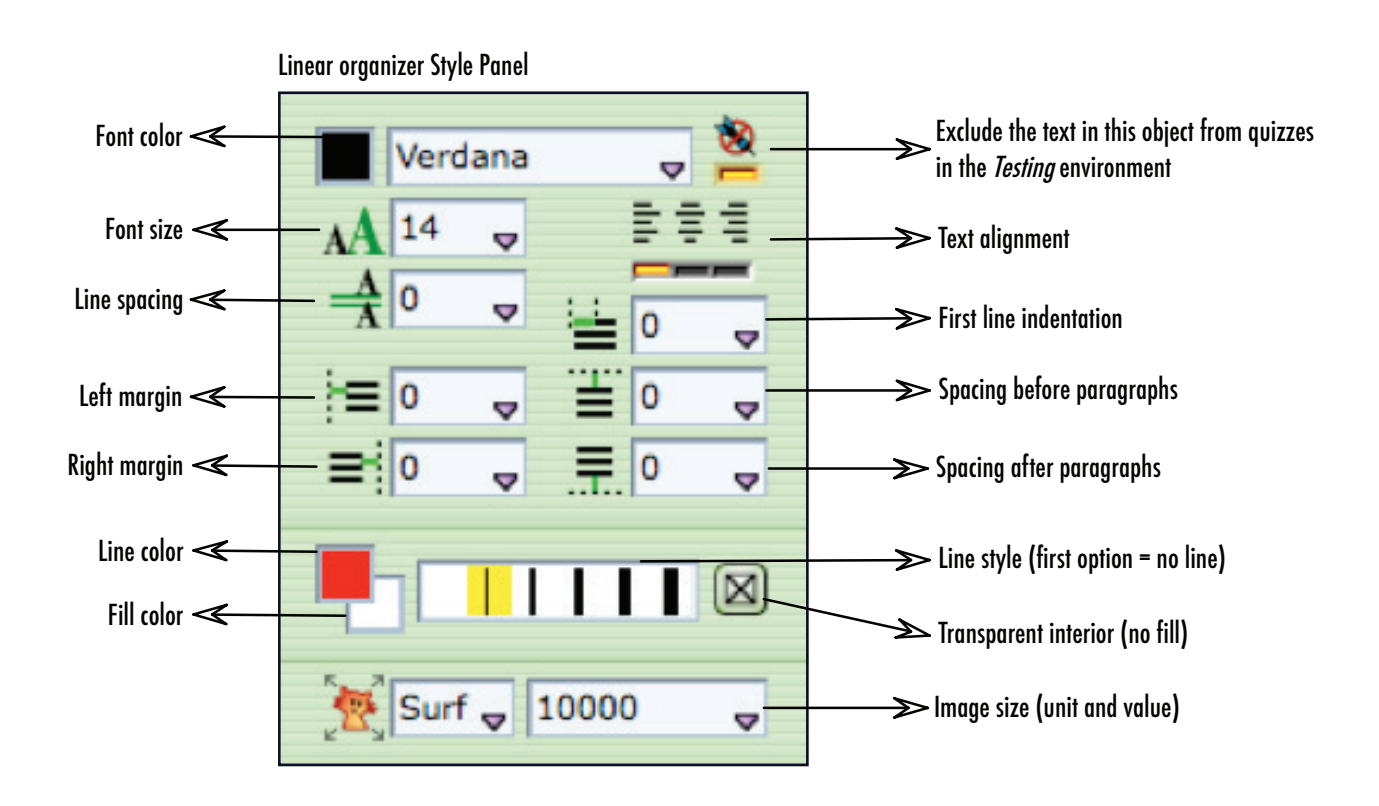

NOTE: You can also apply line attributes (size, color, fill) to the stages of a segmented timeline.

#### **Question-and-Answer Cards**

Although these cards can have many applications, they are a valuable tool to study for exams. Formulating questions about your class notes encourages you to stay actively engaged in reading as you select and rephrase key elements of your study subjects. This way, you study both when you prepare the cards and when you use them. In addition, you can keep the cards you make for later use, such as reviewing for final exams. Question-and-Answer cards are usually linked to the Testing environment, which is presented in the next page.

|                     | 1 write my question h                     | I write my answer here |                                | Here is a blank Question-<br>→ and-Answer card ready for<br>you to enter data. |
|---------------------|-------------------------------------------|------------------------|--------------------------------|--------------------------------------------------------------------------------|
| What is the name of | "the smallest ocean?"<br>The Arctic Ocean | Where did th           | ne Black Death epidemic occur? |                                                                                |

NOTE: Most likely, you will be creating a large number of Question-and-Answer cards. Remember that you can use an index to classify them by chapter, by topic, by week, and so on. This makes them much easier to find and use in the future.

### **Testing Environment**

The *Testing* environment allows you to quiz yourself on the information you store in the *Content Pages*. Quizzes are not necessarily limited to Question-and-Answer cards. Any Hop! Study page can be used: one of the fields will be hidden and you will have to provide an answer. They can also be restricted to a particular index to reduce the number of possible questions. Finally, don't forget that you can exclude specific information from the quizzes by checking the appropriate button on the Style Panel.

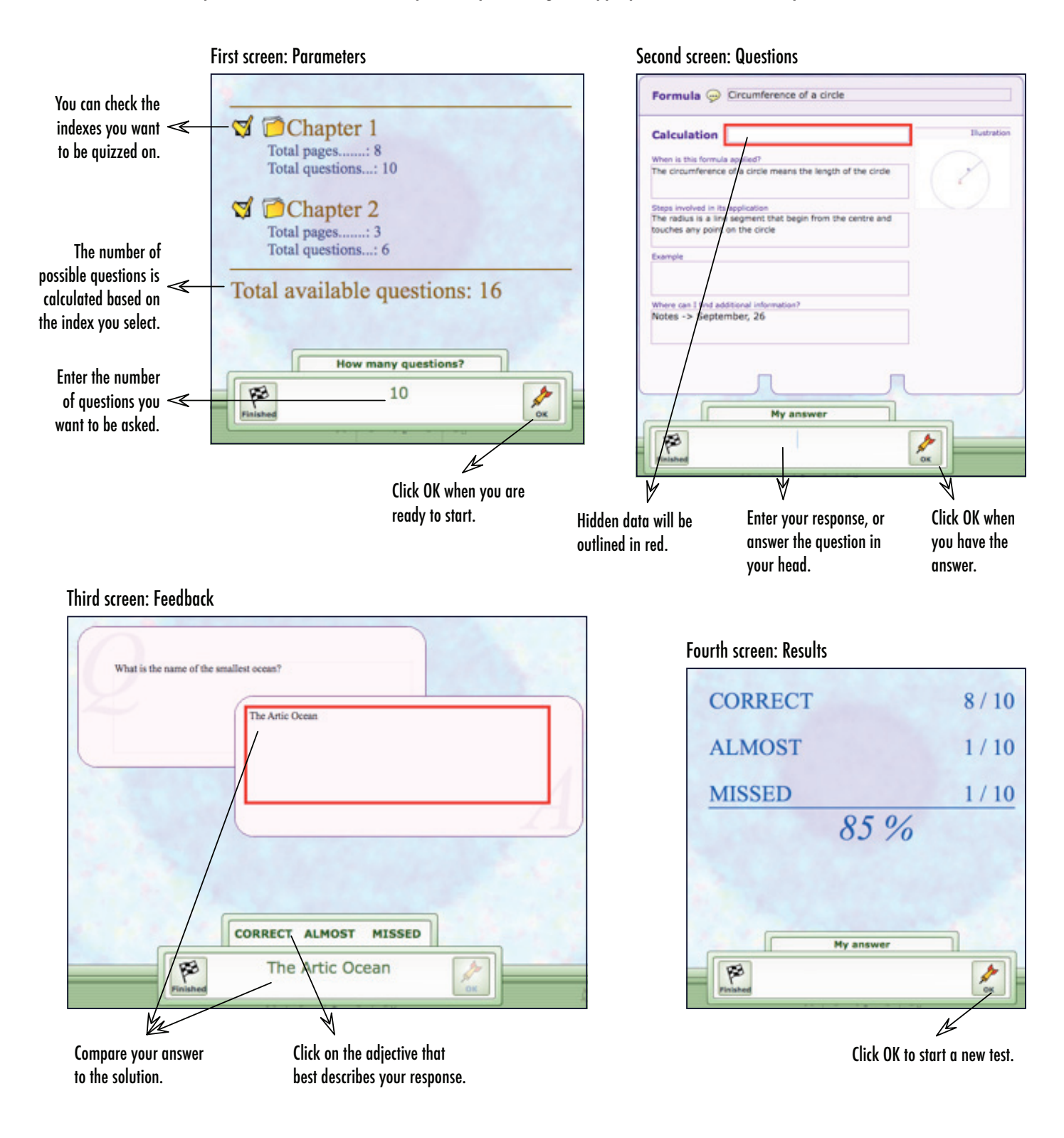

#### Work Management – Tasks Tab

The Work Management environment contains three tabs with checklists and forms to fill out. This first tab contains a list of tasks broken down into project phases. These action plans are different for each type of project. They allow you to divide your work into smaller, more manageable tasks, making it easier to plan your project over time.

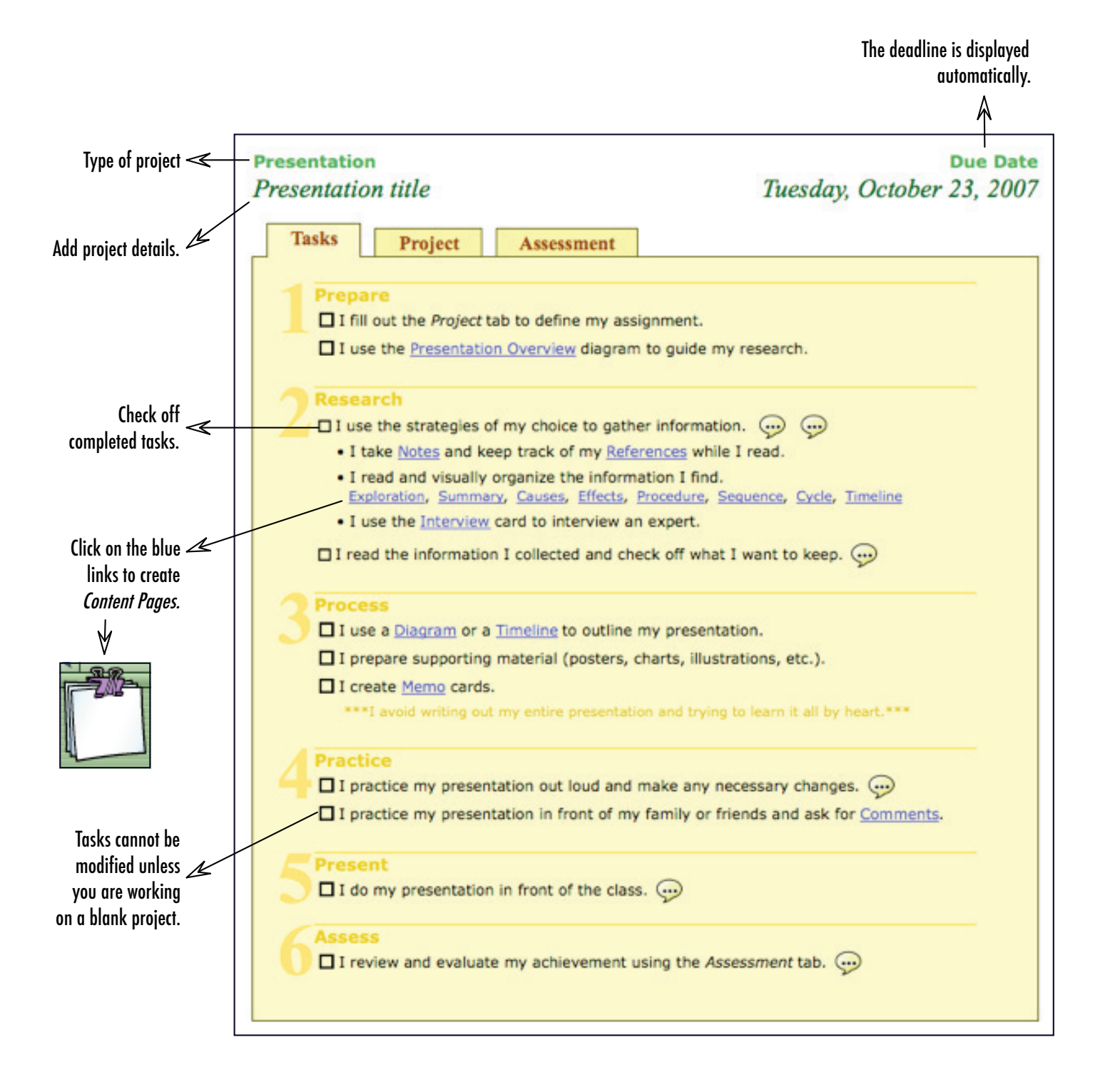

### Work Management - Project and Assessment Tabs

The tabs *Project* and *Assessment* correspond to the first and last task of every project. The *Project* tab allows you to identify the requirements and details of your project before you get started, whereas the *Assessment* tab helps you reflect on your results and what steps have taken you there. You can customize these tabs by adding or deleting fields.

| Presentation<br>Presentation title                          |                                    |                              | Due Date                                |                                                                                                    |                                                                                                    |
|-------------------------------------------------------------|------------------------------------|------------------------------|-----------------------------------------|----------------------------------------------------------------------------------------------------|----------------------------------------------------------------------------------------------------|
| Tasks Project                                               | Assessment                         |                              |                                         |                                                                                                    |                                                                                                    |
| Am I satisfied with my presentati                           | ion?                               |                              |                                         |                                                                                                    | _                                                                                                    |
| Did I manage my time properly?<br>Grade (once I receive it) | Presentation<br>Presentation title |                              |                                         | Due Date                                                                                                    |                                                                                                    |
| MY PRESENTATION                                             | Tasks Project                      | Assessment                   |                                         |                                                                                                    |                                                                                                    |
| what were the strengths of my p                             | LENGTH OF PRESENTATION             | I can use the <u>Findin</u>  | <u>g a Topic</u> diagram if I don't hav | e any ideas. 💬                                                                                                    | Enter information<br>about the project.                                                                                                    |
| What were its weaknesses?                                   | IMPORTANT INSTRUCTIONS             |                              |                                         |                                                                                                    | The names of existing<br>fields cannot be modified                                                                                                    |
| MY PREPARATION<br>What I would like to do again             | TARGET AUDIENCE                    |                              |                                         |                                                                                                    | on a blank project.                                                                                                    |
| Things to avoid in the future                               | INTENTION 💬                        |                              |                                         |                                                                                                    | Information balloons with related tips                                                                                                    |
| Other comments                                              | PERSONAL OBJECTIVES 💬              |                              |                                         | Detern<br>It's important to<br>audience to expe<br>it to inform, to co<br>tears or laughter,<br>emotions?<br>This is called det<br>you've made you<br>organize your wo<br>help you reach yo | Cueff<br>mining your intention<br>determine what you want your<br>rience. What is your intention? Is<br>onvince, to provoke a reaction,<br>to frighten, to enchant, to stir up<br>ermining your intention. Once<br>ir decision, you can choose and<br>ords, sentences, and images to<br>our objective. |
| NATE: In the <i>Knowledge Rase</i> files t                  | he tahs are slightly different     | t The <i>Loa</i> tab annears | instead of the <i>Project</i>           |                                                                                                    |                                                                                                    |

NOTE: In the *Knowledge Base* files, the tabs are slightly different. The *Log* tab appears instead of the *Project* tab, and you can use it to record notions learned in class. In the *Assessments* tab, you record all the grades you get on each subject.

### **Create a New Planner**

You can create a new planner at the beginning of your school year (or at the beginning of your term). This planner will help you manage your time and plan all your projects. It will also serve as a portfolio of your entire school year, since you can always consult your finished projects and open all related documents.

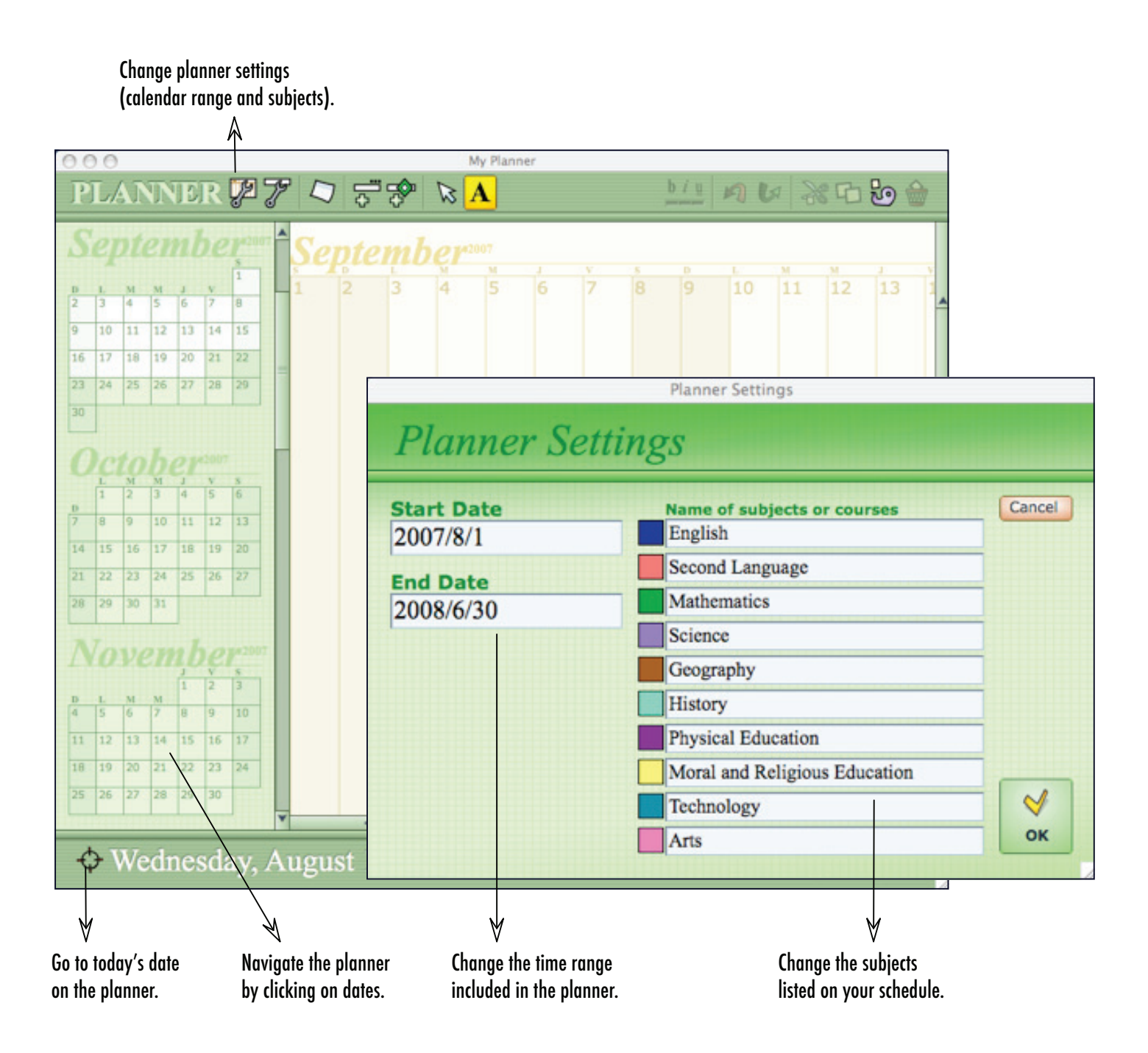

### **Using the Planner**

There are two ways to record tasks on your planner: specific projects (presentation, research, composition, etc.) and general work on a subject (read a chapter, do exercises, review your notes, etc.). All general work on the same subject is linked to a knowledge base that will grow as the year progresses. On the other hand, each project is recorded independently and has its own data file.

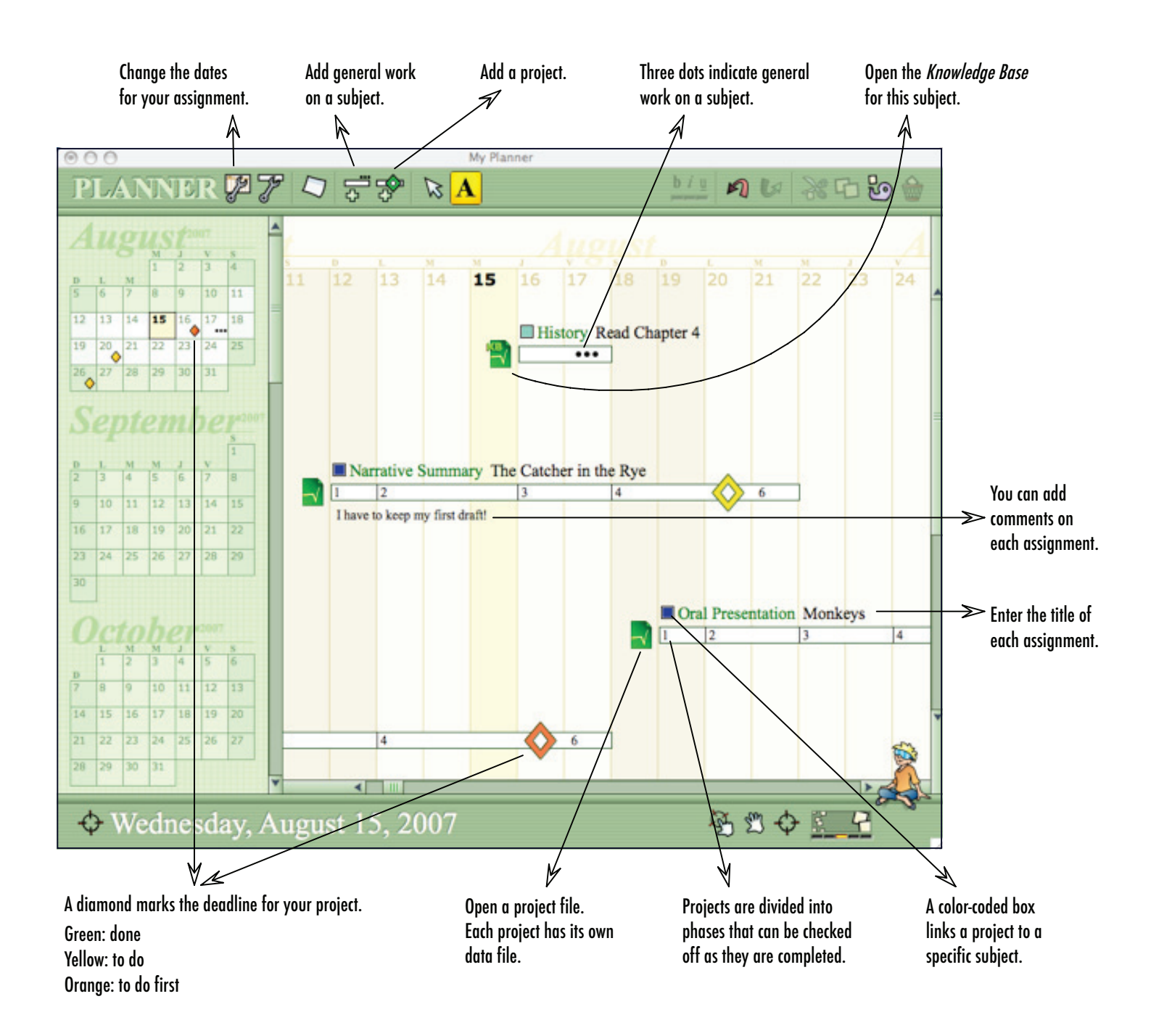

# **Adding Hyperlinks**

You can add hyperlinks to your pages and your planner by selecting the command Add or Change a Hyperlink on the Special menu.

Add a hyperlink Click on a text field, then select the command *Add...* 

Change a hyperlink Activate a hyperlink Put the blinking text cursor on the hyperlink you want to change, then select the command *Add...* Make sure the field is **not** in editing mode, then simply click on the hyperlink.

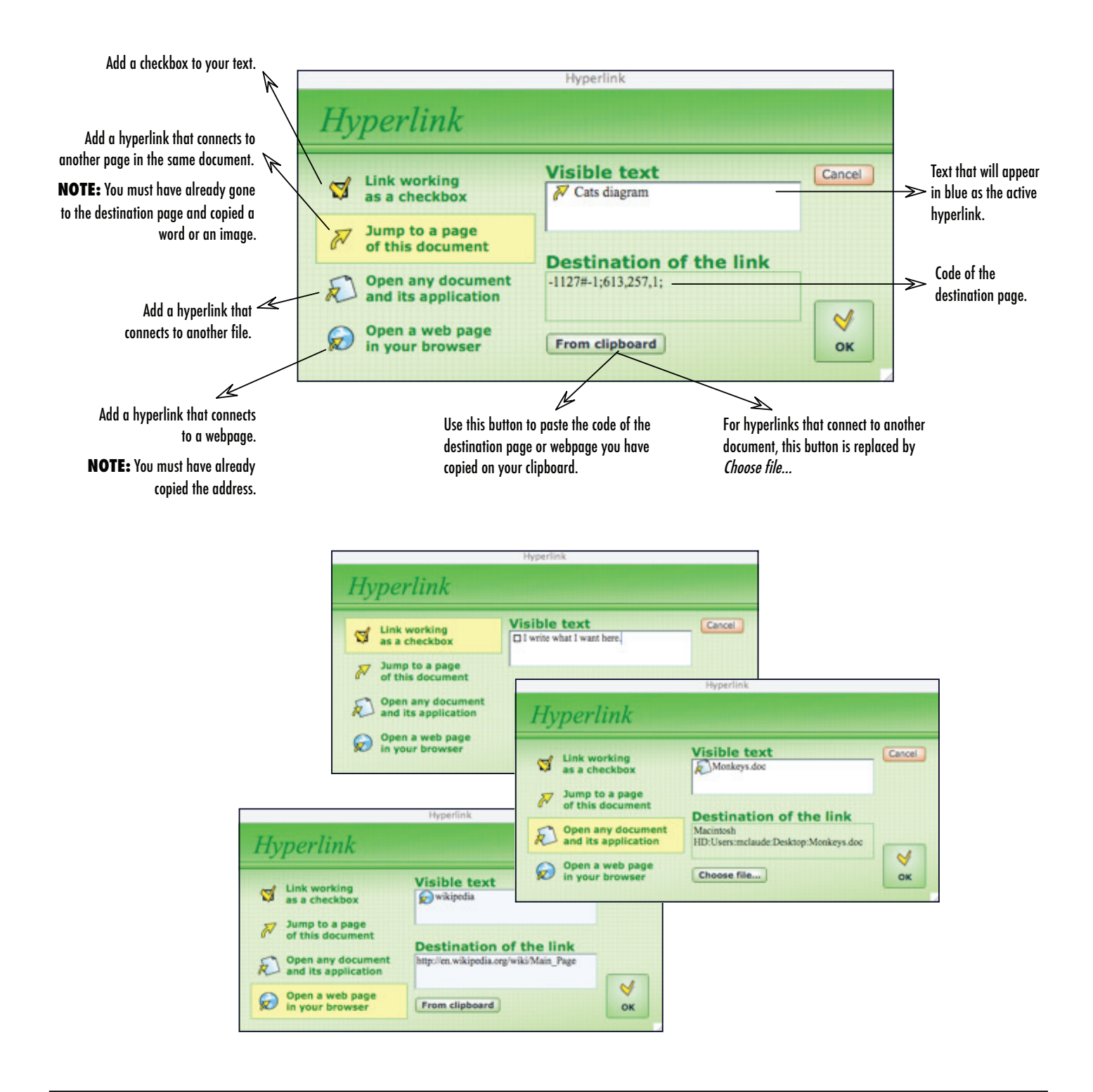

# Text Search

Select the command *Find* on the *Edit* menu.

or

Click on the button *Find* on the toolbar menu.

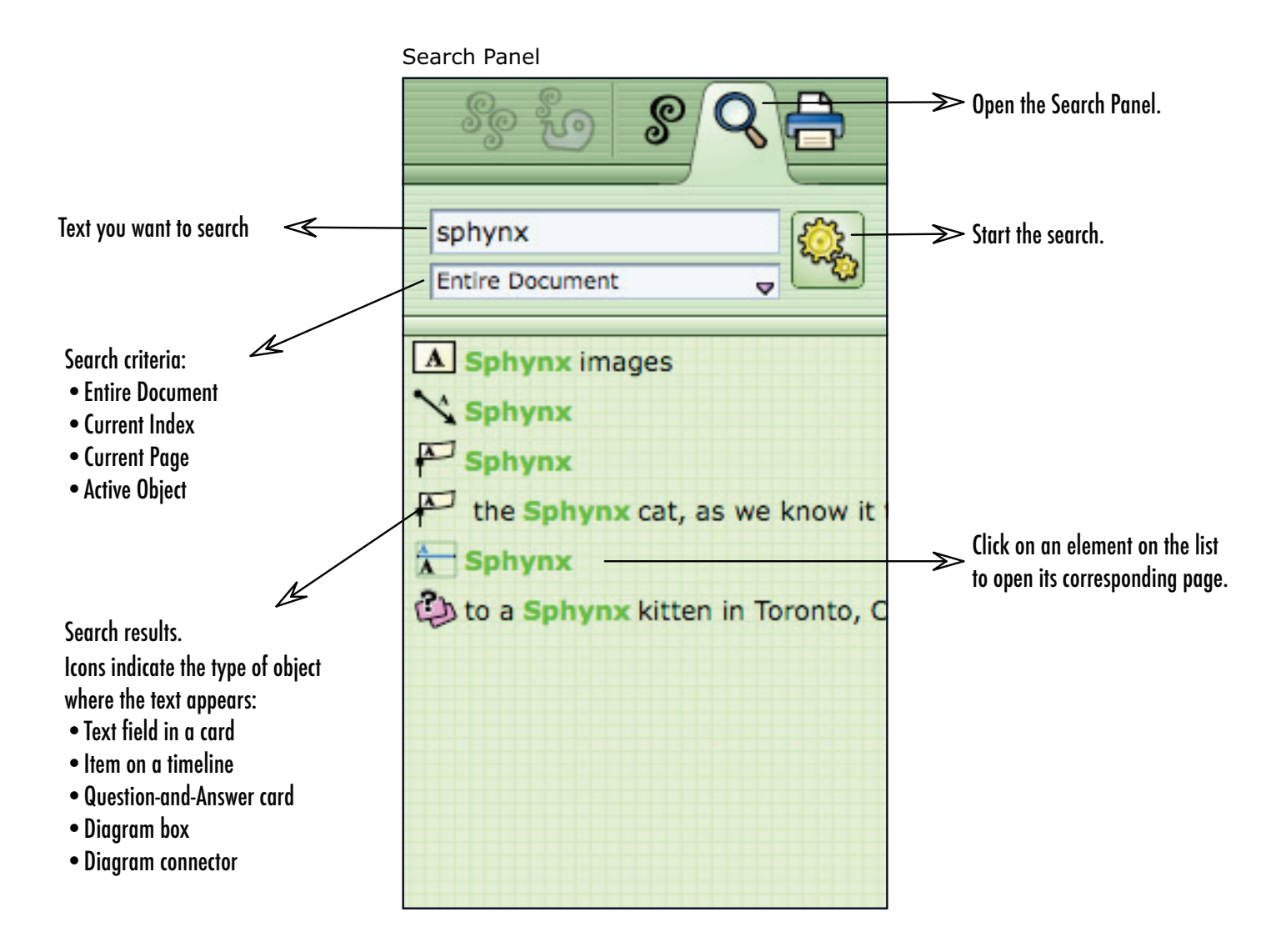

# Toolbar

#### **General tools**

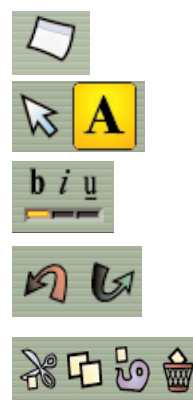

Add a sticky note.

Toggle between Select Object mode (arrow) or Edit Content mode (A).

Apply settings to the selected text (bold, italic, underline).

Undo or redo previous operations.

Cut, Copy, Paste and Delete. All four commands can be applied to the content if you are in the Edit mode (A) or to objects if you are in the Select mode (arrow).

#### Workspace tools

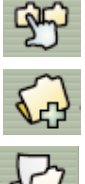

**Open Index Panel.** 

Create a new index.

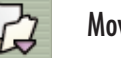

Move pages to another index.

| So | es<br>B |
|----|---------|
|    |         |

Copy format from an object or text and apply it to another.

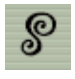

Open Style Panel and change the appearance of objects on the page.

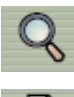

**Open Search Panel.** 

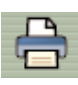

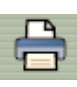

Open the Print dialogue box.

#### **Planner** tools

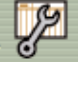

Change calendar range or the subjects that appear on your schedule.

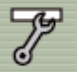

Change the dates for your assignment.

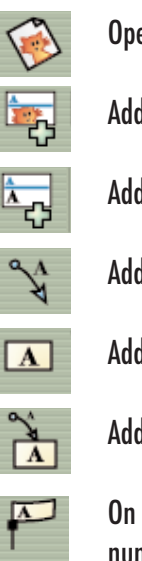

Open the Import an Image dialog box.

- Add an empty image box to a card.
- Add a text field to a card.

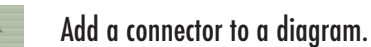

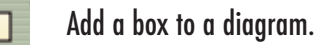

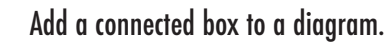

On linear representations, add an item to the timeline or numerical scale.

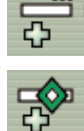

Add work on a subject.

Add a new project.

# **Navigation Bar**

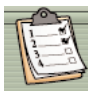

Go to the Work Management environment.

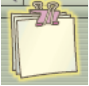

Go to the Content Pages environment.

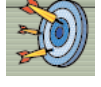

Go to the Testing environment.

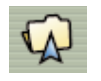

On the Content Pages environment, go to the previous menu.

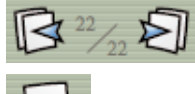

On the Content Pages environment, go to the previous or next page.

On the Content Pages environment, add a new page.

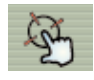

Center the display on an object. Once you select the button, click on an object on the page.

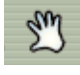

Move within the page. Once you select the button, move your cursor on the page while holding down your mouse button.

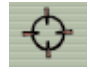

Center the page display.

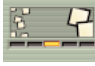

Increase or decrease the size of your display.

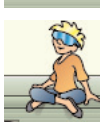

Open Tips balloons

#### Menus

Most of the commands are standard (Save, Open, Cut, etc.). Below you will find descriptions of those commands that are specific to this application.

#### Edit menu

| Duplicate                 | This command is used only to duplicate objects or pages.<br>Therefore, you must be on select mode (arrow) to be able to use it. |  |  |
|---------------------------|----------------------------------------------------------------------------------------------------|--|--|
| Special menu              |                                                                                                    |  |  |
| Add or Change a Hyperlink | Inserts a hyperlink on a page or on the planner. See page 20 for more details.                                                  |  |  |
| Copy All as Text          | Copies all the text on the page so you can paste it onto another document or application.                                       |  |  |
| Copy All as Image         | Copies an image of the page so you can paste it onto another document or application.                                           |  |  |
| Copy Style / Paste Style  | These two commands can be used for objects (in select mode)<br>or for the content of an object (in edit mode).                  |  |  |

Adapt Colors for a Projector

#### Help Menu

| Automatically Check for Updates | When this option is selected, the application checks for updated versions of your software every time it starts. |
|---------------------------------|----------------------------------------------------------------------------------------------------|
| Update Software Now             | This command checks for updated versions of your software and opens a website where you can download updates.    |

Changes the colors to optimize the display when you use Hop! Study on a multimedia projector.